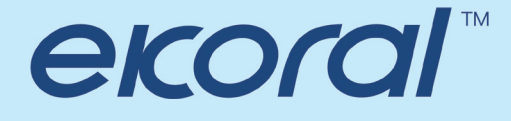

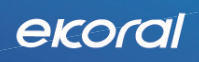

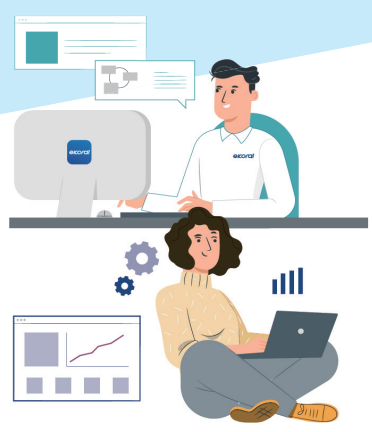

# 2020 Smart Aquaculture 使用手冊 V3

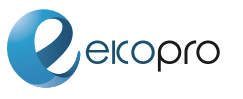

吴博國際服務有限公司 EKOPRO SOLUTIONS INC www.ekopro.solutions 台北市內湖區洲子街85號8樓 +886 2-7721-3377

sales@ekoral.io

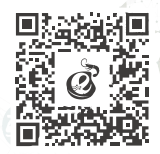

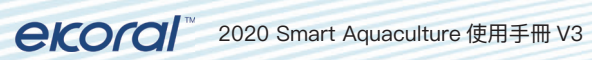

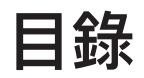

兀

| 一.安全須知與保固04 |
|-------------|
| 安裝須知        |
| 探棒維護 04     |
| 保固政策        |
| 二.設備介紹05    |
| 三. 探棒維護06   |
| 清潔保養 06     |
| 校正方式        |
| pH 探棒       |
| ORP 探棒11    |
| 鹽度 / 電導度探棒  |
| 溶氧探棒14      |
| 熱敏電阻溫度傳感器15 |
| 保存方式        |
| 探棒更换        |

| . AP | P 操作與設定18                         |
|------|-----------------------------------|
| 帳號   | 虎註冊                               |
| Sm   | art Aquaculture 設置                |
|      | 事前準備18                            |
|      | eK Hub 配對19                       |
|      | eK Module 配對                      |
|      | Air Sensor 配對                     |
|      | WiFi Relay 配對                     |
|      | eK Doser 配對                       |
| 感測   | 割器設定                              |
| Rel  | ay 控制.........24                  |
| 其他   | 也設定............................26 |

## 一、安全須知與保固

當使用 eKoral Smart Aquaculture 系統時,就像所有運行的電子設備一樣, 必須採取一定的措施,保持設備的完整性和功能性。

#### 應採取標準預防措施:

#### 一、安裝須知

安全須知與保固

- 1. 確保您使用的電源能夠支持eKoral Smart Aquaculture及其關聯設備所需的電壓水準。 如果需要,請與有執照的電工或您當地的電力公司聯繫,以確認功耗是安全的。
- 2. 選擇一個不在進出水口、水車、機電設備附近的地方進行安裝,避免氣泡、漏電等干擾影響感測器數值。
- 3. eKoral設備採用WiFi通訊,請確認環境通訊品質。

#### 二、探棒維護

探棒是非常敏感的設備,需要定期每月清潔保養,以確保它們在整個預期使用壽命內都可以使用。對於所有探棒:

- 由於傳感器尖端是玻璃製成的,請避免敲打或是與硬物接觸,也盡量不要用手觸碰,因為 任何破損或刮痕都可能會影響測值的準確度。
- 探棒需定期的清洗及校正,以確保獲得精確測量值,而探棒的清洗週期需依測試測試溶液 污染程度而定,一般而言,最好能夠每月定期清洗保養一次,由於各種探棒的清潔保養 方式略有不同,請參考探棒維護。

#### 三、保固政策

#### 產品維修請洽原廠,禁止未經授權的改裝與拆裝,將使產品的保固失效。

- 1. 昊博國際服務有限公司(以下簡稱「昊博」)提供產品售後服務,對產品本體 (不含配件、線材)依本服務內容提供一年保固服務。
- 2. 產品保固期間認定,憑藉保固卡或購買憑證。為確保客戶的權益,請於購買時在保固卡上 填上產品型號、產品序號和購買日期,且蓋上公司章,消費者請保留產品保固卡或相關的 購買證明(如發票或收據等...)。產品在保固期內有需要維修服務時,煩請提出保固卡或 相關購買證明。

04

以下內容均不在保固範圍之內,本公司得酌收費用或不予受理。
 a.企圖拆卸、破壞本產品或未經授權維修而造成產品損壞者
 b.因意外、人為破壞、不當使用、安裝、自行變更零件、天然災害所造成之損壞。

## 二、設備介紹

智能環控系統結合水質、空氣、光照監測設備、自動控制設備與雲端監控資料 庫。用戶可透過行動裝置、電腦等裝置,隨時隨地連線掌握水質溶氧(Do)、酸 鹼值(pH)、鹽度(Salinity)、電導度(EC)、氧化還原反應(ORP)及水溫,和空 氣溫濕度、光照、二氧化碳濃度等狀態,以量化數值監控環境,同時系統提供即 時警報通知,預警環境變動危機。搭配智能電控等自動控制設備,依照環境變 動自動調節設備開關,幫助用戶解決傳統養殖人力不足、高額電費的困境,同 時提升整體產出質量,創造養殖智慧留存的新契機。

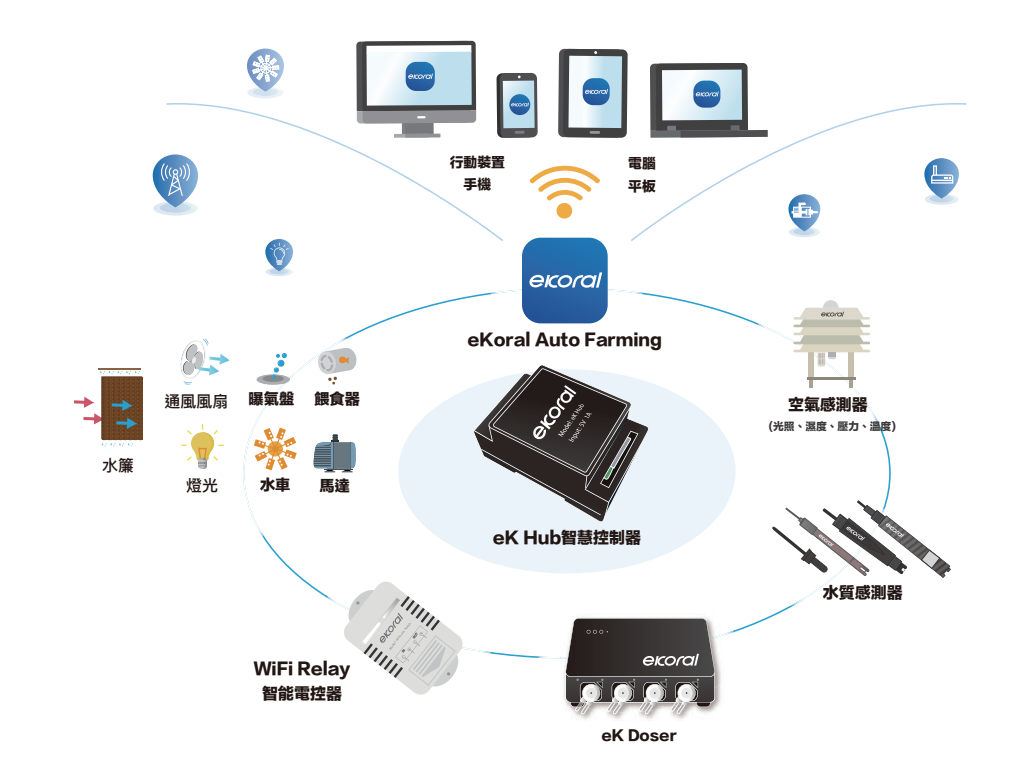

## 三、探棒維護

探棒需定期的清洗及校正,以確保獲得精確測量值,而探棒的清洗週期需依測 試測試溶液汙染程度而定,一般而言,最好能夠每星期定期清洗保養一次,由 於各種探棒的清潔保養方式略有不同以下針對不同探棒逐一说明。

## 一、清潔保養

三、碳棒維護

- 清洗週期需依測試測試溶液汙染程度而定,一般而言,最好能夠每星期定期清洗保養一次,請依照說明進行維護。
- 2. 檢視探棒和探棒導線有無外在毀損。
- 3. 用漂白水+清水,以1:1的比例浸泡30分鐘,以清洗探棒整體

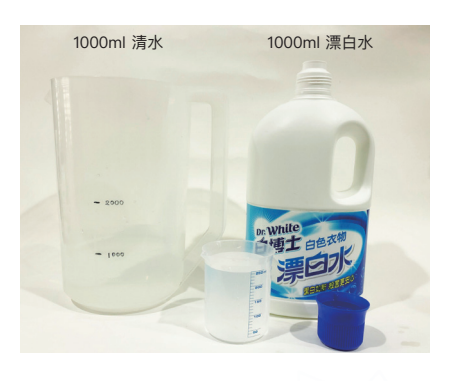

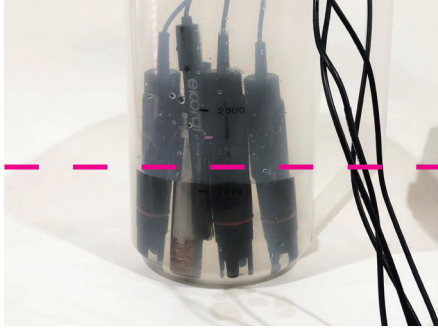

- 至少需浸泡到探棒一半
- 4. 使用清水沖洗。若表面附著藻類、鹽塊,可用棉籤挑出髒汙。

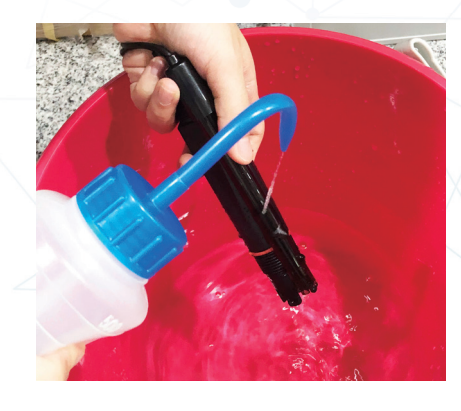

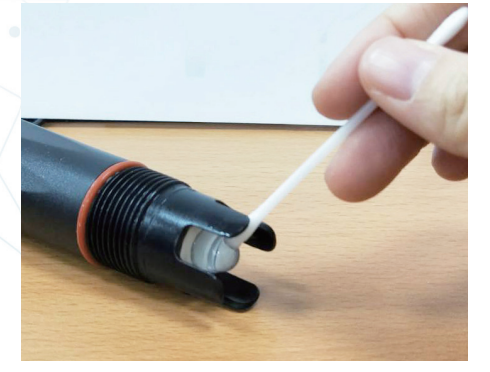

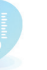

06

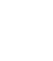

#### 5. 用0.1 mol HCI溶液浸泡30分鐘。

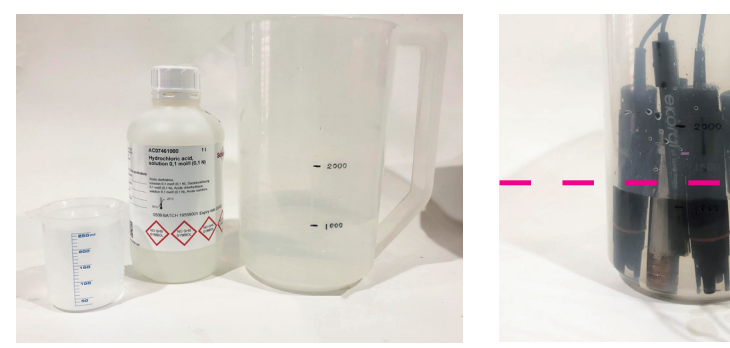

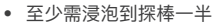

6. 使用清水洗淨。

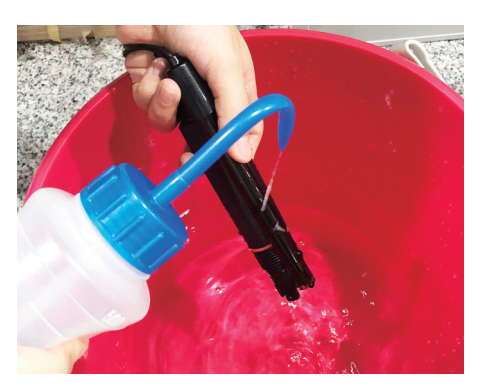

 使用75%酒精擦拭,不可用衛生紙或拭紙擦拭探棒,以免造成探棒刮傷,應以乾淨的布輕 輕吸乾探棒上水份。
 清潔保養完畢後,建議進行校正,確保數值正確。

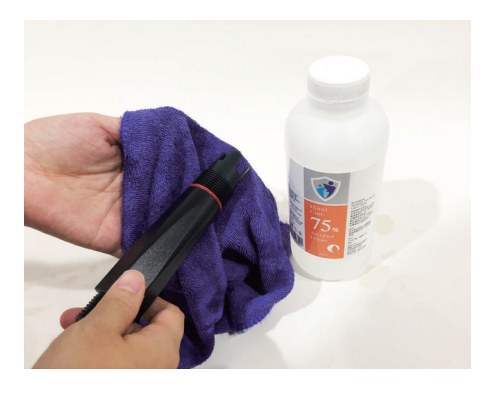

請不要觸摸或敲擊探棒頂端的玻璃球泡。

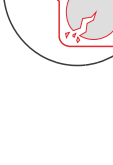

## CCCCC 2020 Smart Aquaculture 使用手冊 V3

## 二、校正方式

## pH 探棒

三、碳棒維護

ekoral Smart Aquaculture 支援兩點和三點校 正,建議依照量測溶液的 pH 範圍,選擇對應的 校正區間,請參閱表格

| 量測溶液              | 校正點              |
|-------------------|------------------|
| pH 0 $\sim$ pH 7  | pH7 \ pH4        |
| pH 7 ~ pH 14      | pH7 \ pH10       |
| pH 0 $\sim$ pH 14 | pH7 \ pH4 \ pH10 |

確認校正區間後,請依照指示完成校正。

- 1. 清潔pH探棒和溫度探棒 ,清潔步驟清參考清潔保養。
- 準備對應校正區間的校正液、乾淨的拭紙或軟布和去離子水。
  (為避免校正液汙染,建議採用一次性小分量的校正液,儘量不要重覆校正使用,若使用 瓶裝的校正液,使用完畢請確認旋緊校正液瓶蓋。)
- 開啟APP點擊主頁下方的"感測器",選擇需要校正的pH,進入詳情頁,向下滑動您會找到 儀器設定中的"校正"選項,點選進入校正步驟。

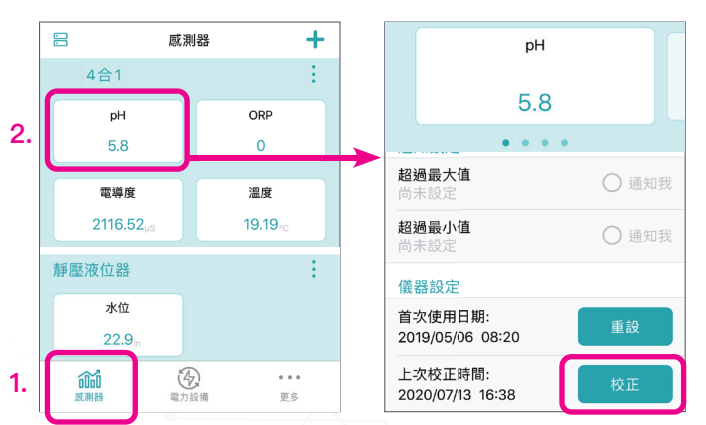

4. 準備物品頁中,需要依照量測溶液建議的校正點,選擇對應的校正點選項,然後點擊下一步。依照選擇的校正區間,會進入不同的校正順序,以下以pH7,pH10校正區間的操作示範,其他範圍的操作方式相同,只是需要搭配不同的標準液。

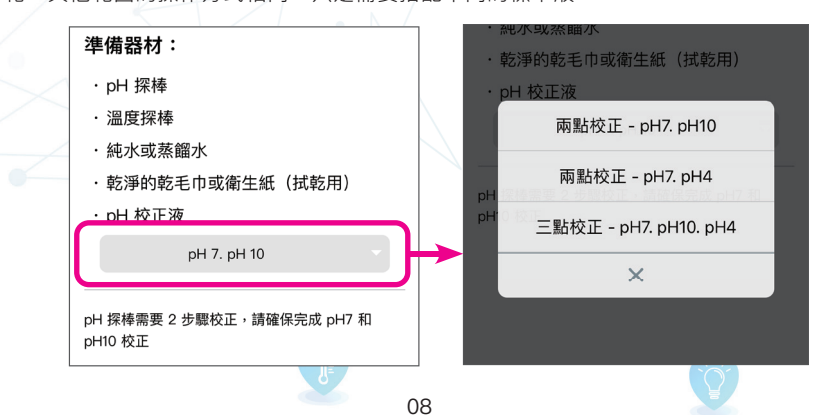

#### A. 校正點:pH7 校正

- 1. 使用去離子水沖洗pH探棒和溫度探棒。
- 2. 使用乾淨的布吸取探棒表面水分,使其表面乾燥。

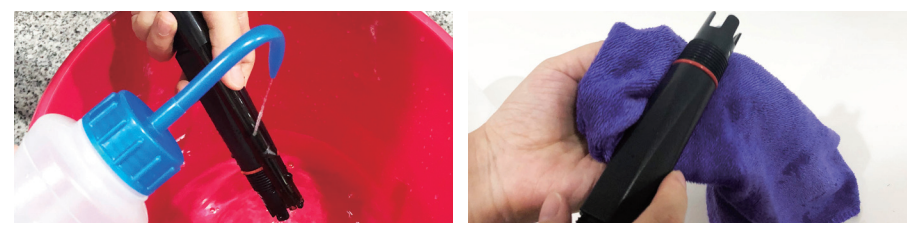

#### 3. 將pH探棒和溫度探棒垂直浸入pH7校正液中,等待1-2分鐘使探棒讀質穩定後,點擊"校正"。

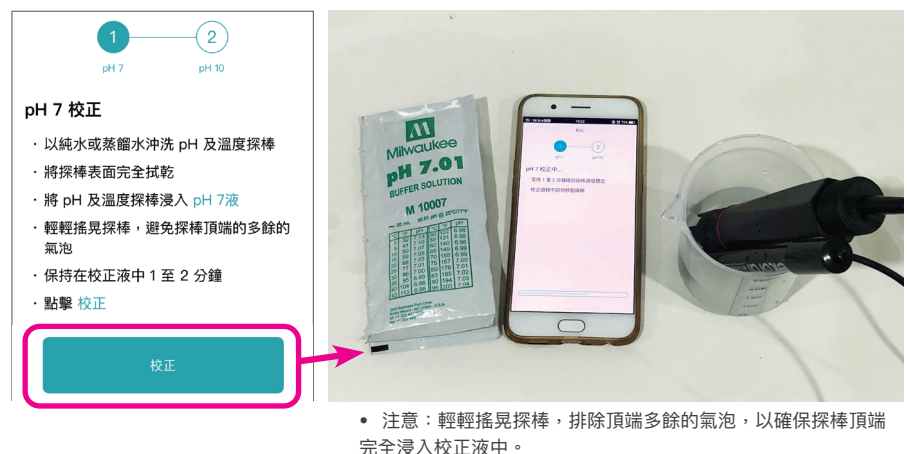

4. 確認校正值是否正確,數值正確請點選下一步,校正下一個校正點。

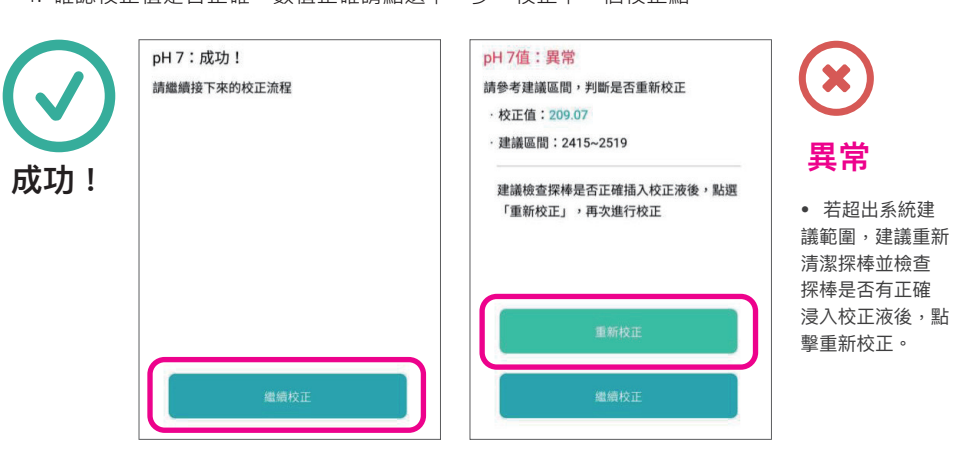

~

碳棒維護

- 1. 使用去離子水沖洗pH探棒和溫度探棒。
- 2. 使用乾淨的布吸取探棒表面水分,使其表面乾燥。

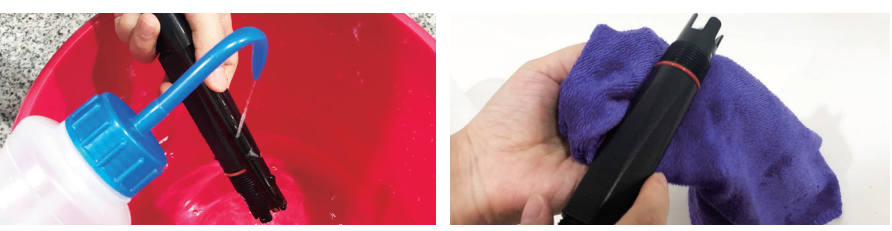

3. 將pH探棒和溫度探棒垂直浸入pH7校正液中,等待1-2分鐘使探棒讀質穩定後,點擊"校正"。

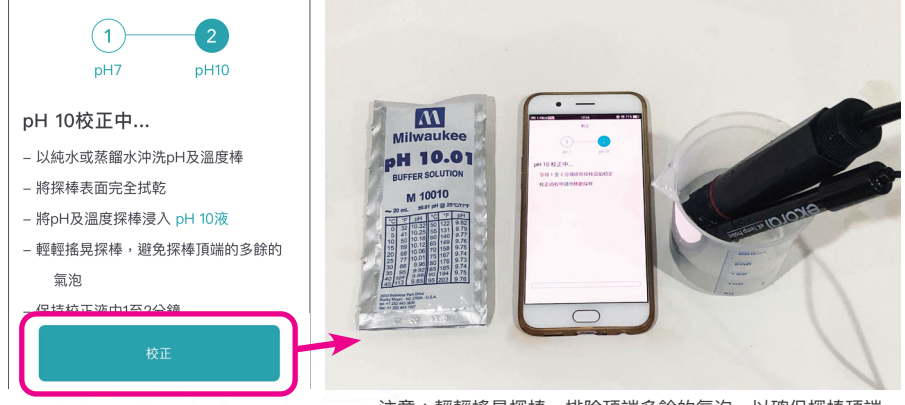

- 注意:輕輕搖晃探棒,排除頂端多餘的氣泡,以確保探棒頂端 完全浸入校正液中。
- 4. 確認校正值是否正確,數值正確請點選完成,進入校正結果頁。
- 5. 儲存校正資料

上述校正步驟完成後,系統會顯示兩個校正點的結果,確認無誤請點擊"保存"。

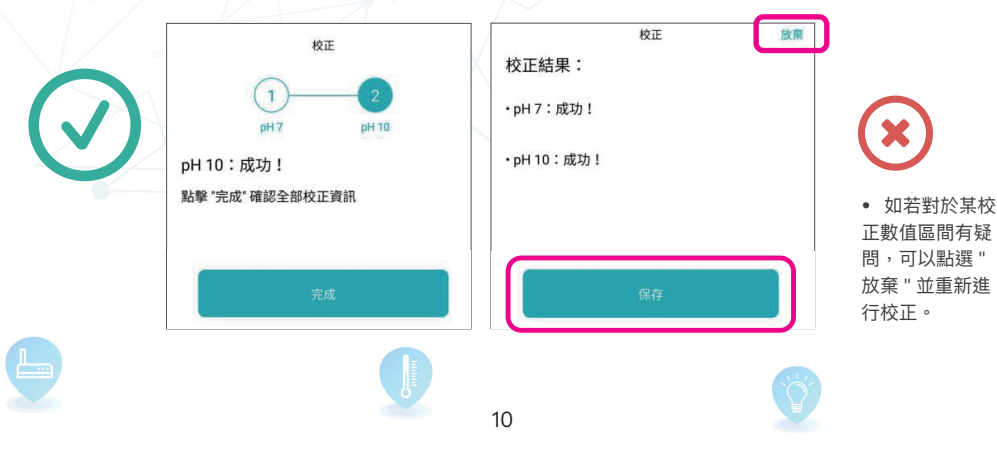

## ORP 探棒

ekoral Smart Aquaculture 支援各種不同 mv 的校正液,可使用該區域容易取得的校正液進行 校正。請依照指示完成校正。

- 1. 使用去離子水沖洗ORP探棒和溫度探棒。
- 2. 使用乾淨的布吸取探棒表面水分,使其表面乾燥。

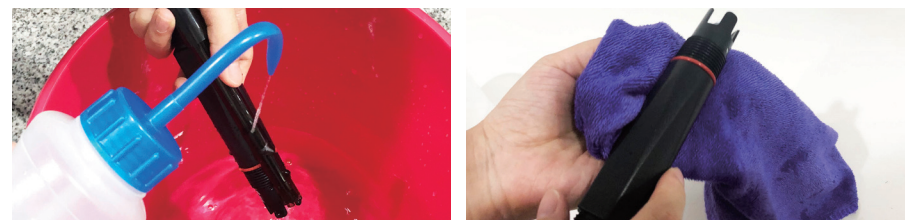

- 準備ORP校正液、乾淨的拭紙或軟布和去離子水。(為避免校正液汙染,建議採用一次性 小分量的校正液,儘量不要重覆校正使用,若使用瓶裝的校正液,使用完畢請確認旋緊校 正液瓶蓋。)
- 開啟APP點擊主頁下方的"感測器",選擇需要校正的ORP,進入詳情頁,向下滑動您會找 到儀器設定中的"校正"選項,點選進入校正步驟。

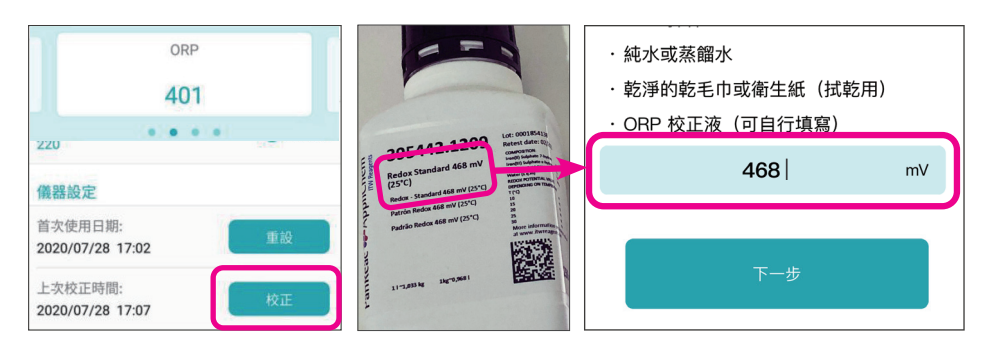

5. 準備物品頁中,輸入該次校正液的mv數值,並點擊下一步。

- 將清潔好的ORP探棒,垂直浸入ORP校正液中, 等待1-2分鐘使探棒讀質穩定後,點擊"校正"。
- 7. 確認校正值是否正確,數值正確請點選"完成",進 入校正結果頁。
  - 若超出系統建議範圍,建議重新清潔探棒並檢查探棒是
    否有正確浸入校正液後,點擊重新校正。
- 8. 儲存校正資料

上述校正步驟完成後,系統會顯示兩個校正點的 結果,確認無誤請點擊"保存"。

 如若對於某校正數值區間有疑問,可以點選 " 放棄 " 並重新進行校正。

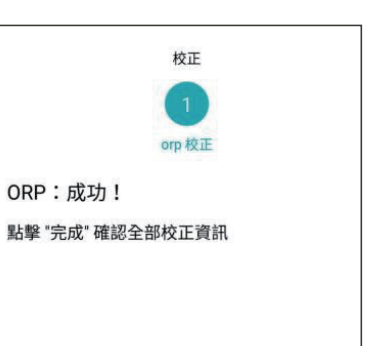

## 鹽度 / 電導度探棒

Ξ

碳棒維護

ekoral Smart Aquaculture 支援各種不同海水 和淡水兩種量測,一般條件下,建議至少每四 週校正一次。請依照指示完成校正。 請依照量測溶液,準備對應的校正液。請看表 格了解不同區間需要的校正液。

| 量測溶液              | 校正液       |
|-------------------|-----------|
| 淡水(10~2000 µS/cm) | 1413µS/cm |
| 海水 (1–100ms/cm)   | 53 ms/cm  |

1. 第一次使用,請先於保護套中加入蒸餾水,浸泡探棒24-48小時,完成探棒活化。

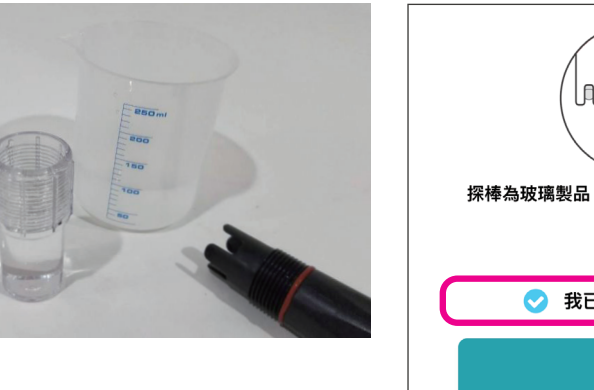

| ()<br>探棒為玻璃製品,請勿敲擊,勿用手、布及<br>酒精擦拭 |   |
|-----------------------------------|---|
| ✓ 我已經完成探棒活化                       | ) |
| 下一步                               | _ |

• 後續操作 APP 畫面,需打勾"已經完成活化"

- 2. 使用去離子水沖洗ORP探棒和溫度探棒。
- 3. 使用乾淨的布吸取探棒表面水分,使其表面乾燥。

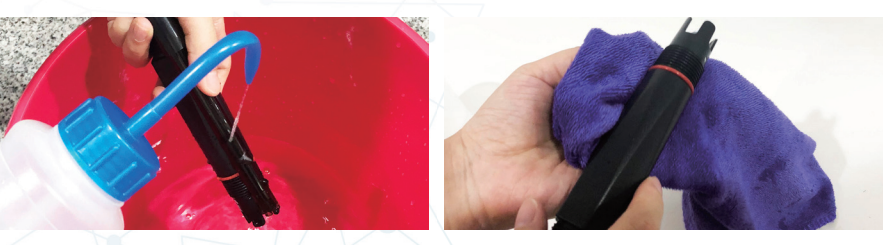

 準備對應校正區間的校正液、乾淨的拭紙或軟布和去離子水。(為避免校正液汙染,建議 採用一次性小分量的校正液,儘量不要重覆校正使用,若使用瓶裝的校正液,使用完畢請 確認旋緊校正液瓶蓋。)  開啟APP點擊主頁下方的"感測器",選擇需要校正的鹽度/電導度,進入詳情頁,向下滑 動您會找到儀器設定中的"屬性"選項,選擇淡水/鹽水。

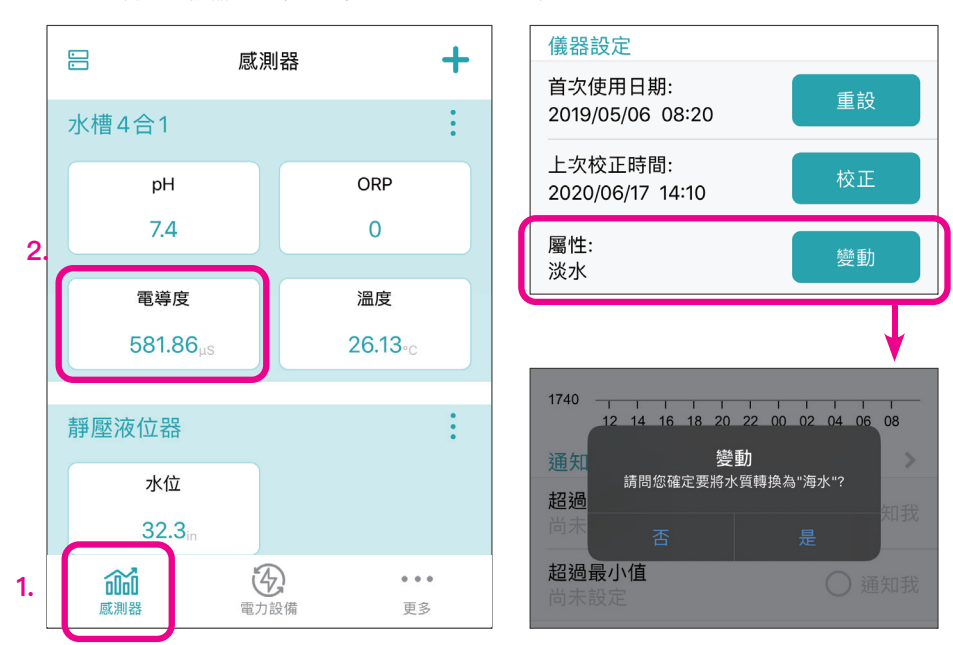

- 6. 確認屬性設定正確後,在設定頁面選擇"校正"。
- 將清潔好的鹽度/電導度探棒和溫度探棒,垂直浸入校正液中,等待1-2分鐘使探棒讀質穩 定後,點擊"校正"。

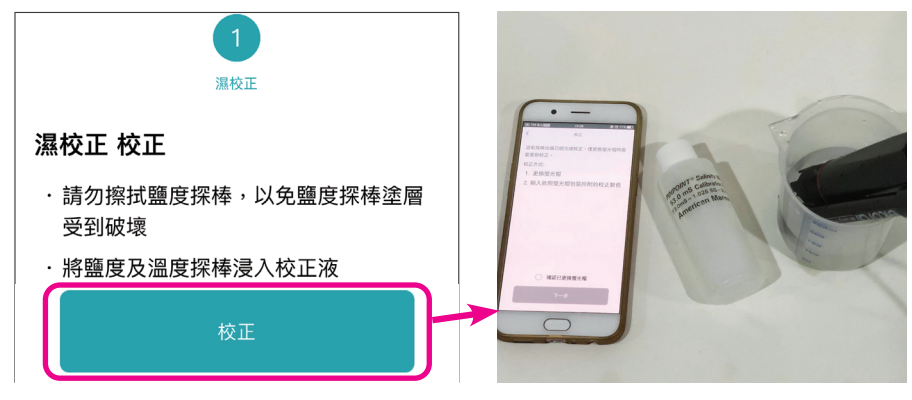

- 8. 認校正值是否正確,數值正確請點選"完成",進入校正結果頁。
- 儲存校正資料
  上述校正步驟完成後,系統會顯示校正點的結果,確認無誤請點擊"保存"。
  - 如若對於校正數值有疑慮,可以點選 " 重新校正 "。

## 溶氧探棒

溶氧探棒出廠時已經完成校正,因此初次安裝可直接使用,但更換螢光帽時,必須依照原廠建 議數值,更新校正數值。 請依照以下步聽輸入校正數值

- 以乾布吸乾探棒外面的水 分後,旋轉取下螢光帽。
- 2. 更換螢光帽,鎖回螢光帽時請務必鎖緊。

正確鎖緊

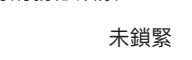

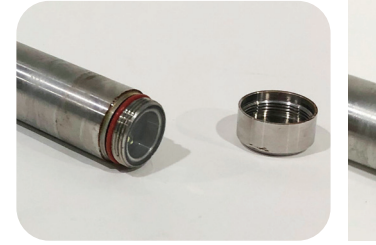

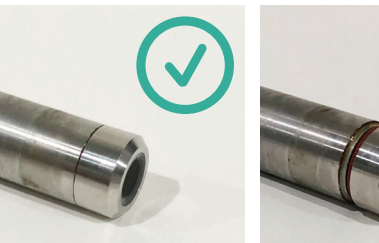

 開啟APP點擊主頁下方的"感測器",選擇需要校正的溶氧,進入詳情頁,向下滑動您會找 到儀器設定中的"校正"選項,點選進入校正步驟。

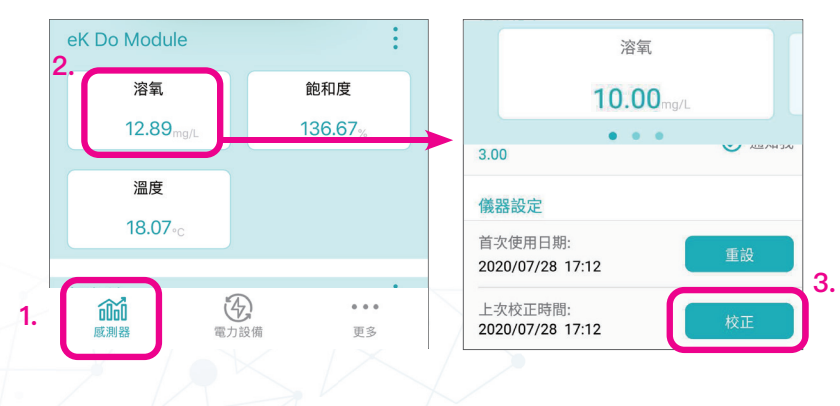

 依照螢光帽原廠提供的校正保證書,於 APP輸入校正值,需要分別輸入溶氧輸 入、ATO 輸入和K8 輸入,總共8個數值。 輸入完畢點選"保存",完成校正。

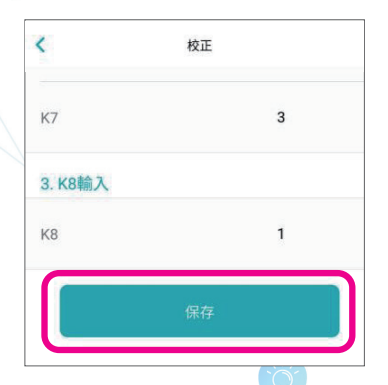

## 熱敏電阻溫度傳感器

不同溫度傳感器數值略有差異,可使用第三方電子溫度計做為統一標準,微調溫度值。 請依照以下步驟輸入校正數值

 開啟APP點擊主頁下方的"感測器",選擇需要校正的溫度,進入詳情頁,向下滑動您會找 到儀器設定中的"校正"選項,點選進入校正步驟。

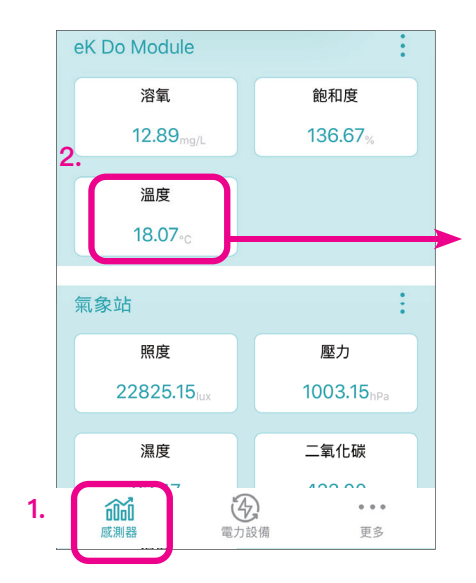

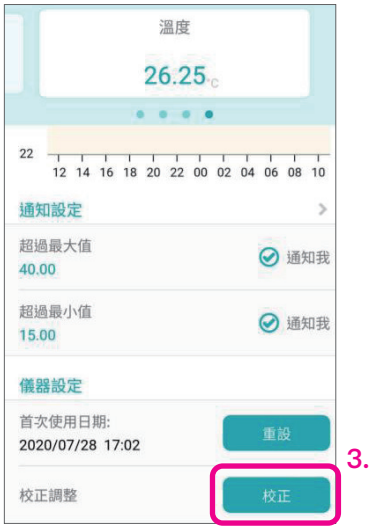

 依照第三方電子溫度計數值,調整溫度數 值,確認完畢點選"保存",完成校正。

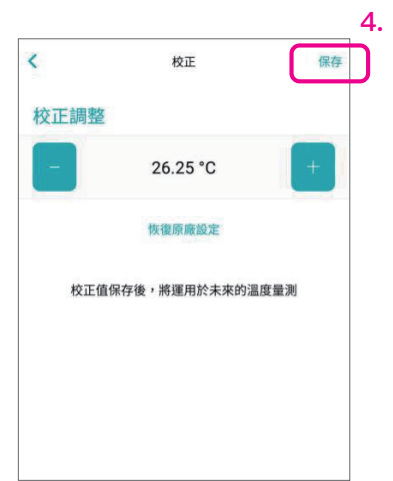

三、碳棒維護

14

## 三、保存方式

若長期不使用探棒,請將探棒保護套套上,並且於探棒套內應放少量保存溶液,以保持探棒的 濕潤。

## pH 探棒

二、碳棒維護

#### 鹽度 / 電導度探棒

- 保存方式:將探棒保護套套上,並且於探棒 套內應放少量 3M KCI 液,以保 持探棒的濕潤,切忌浸泡在蒸餾 水中。
  - 備註:若保存液乾涸,請於保護套中加 入 3M KCI 液,浸泡探棒 1 小時 以上,再開始進行校正。
- 保存方式:若長期不使用探棒,請將探棒清 潔完畢後,保持乾燥放回保護套 中。
  - 備註:若為首次使用/使用間隔時間長, 請先於保護套中加入蒸餾水,浸 泡探棒 24–48 小時,再開始進行 校正。

## 四、探棒更换

探棒經過長時間使用,會有鈍化的現象,建議按照建議時間定期聯繫原廠進行保養和更換。 更換探棒後,請進入 App> 感測器 > 選擇更換的探棒 > 下拉到儀器設定 > 點選 " 重設 "。 App 就會重新計時,幫助使用者定時保養探棒。

溶氢探棒

#### pH 探棒

更換頻次:每六個月更換一支探棒

更换频次:探棒本體若沒有損壞,基本上是 不需要更換,只需更換耗材"螢 光帽"。建議每 6 個月更换一次 耗材。

#### ORP 探棒

更換頻次:每六個月更換一支探棒

備註:耗材更换後,需要於 APP 中進 行校正,詳情請參考探棒校正。

### ORP 探棒

- 保存方式:將探棒保護套套上,並且於探棒 套內應放少量 3M KCI 液,以保 持探棒的濕潤,切忌浸泡在蒸餾 水中。
  - 備註:若保存液乾涸,請於保護套中加 入 3M KCI液,浸泡探棒1小時 以上,再開始進行校正。

## 溶氧探棒

熱敏電阻溫度傳感器

處。

保存方式:請將探棒清潔完畢後,放在沾取 純水保持濕潤海綿的防護罩裡, 讓感測器長期保持濕潤狀態。

> 如螢光帽頭部長期是乾燥狀態, 備註:會產生測量結果的漂移,需要在 水中浸泡 48 小時再繼續工作。

保存方式:若不使用感測器,請將感測器清

潔完畢後,擦乾存放於乾燥陰涼

## 鹽度 / 電導度探棒

更換頻次:每六個月更換一支探棒

## 熱敏電阻溫度傳感器

更换频次:傳感器本體若沒有損壞,基本上 是不需要更換。

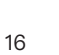

## 一、帳號註冊

四、

APP 操作與設定

首先,請從 App Store(Apple iOS)或 Google Play Store(Android)下載 eKoral 應用程序。 您也可以使用提供的 QR 碼。搜索"eKoral Smart Aquaculture",然後下載指定用於 Smart Aquaculture 的 App。

下載後,請打開 APP 並使用您的電子郵件地址創建一個帳戶。

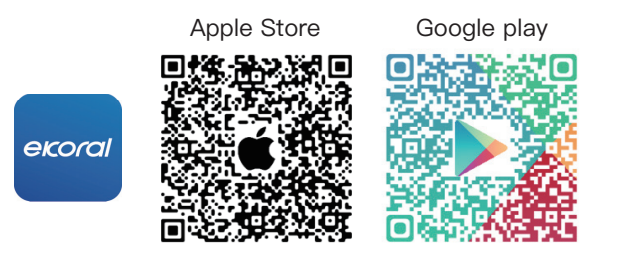

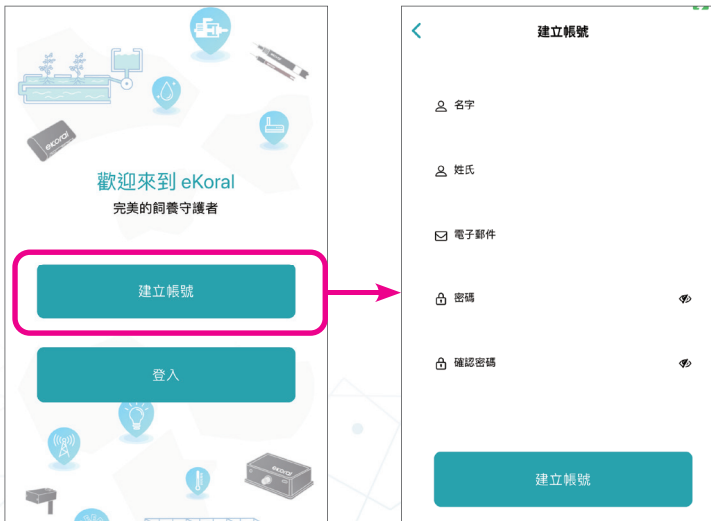

二、Smart Aquaculture 設置

## 事前準備

eKoral Smart Aquaculture 採用 WiFi 無線連線,設備與設備間透過路由器進行 WiFi 內網通訊, 再由路由器將監測數值和設備狀態發送到雲端伺服器,讓使用者隨時隨地都可以查詢感測器數 值,即時調整設備開關狀態。

故進行設備配對前,須要先申請好有線網路或 4G SIM 卡,並且設置好路由器的 SSID 和密碼。

 備註:購買路由器時,請留意路由器允許的連接數上限,若設備數量超過路由器上限,將無法正常連線, 建議用戶可以在設備架設前跟技術人員確認。 成功註冊 eKoral 帳戶後,您將需要使用任一行動設備將 eK Hub 與 eKoral 帳戶配對。 首先開啟 Smart Aquaculture APP,點擊屏幕底部的"+"按鈕。接照請按照應用程序上顯示 的說明進行操作。

1. 準備工作:等待1-2分鐘,直到手機WiFi清單上可以搜尋到eK Hub熱點(SSID為 eKoral-S/N),確認可以搜尋到eK Hub的熱點後,點擊"下一步"。

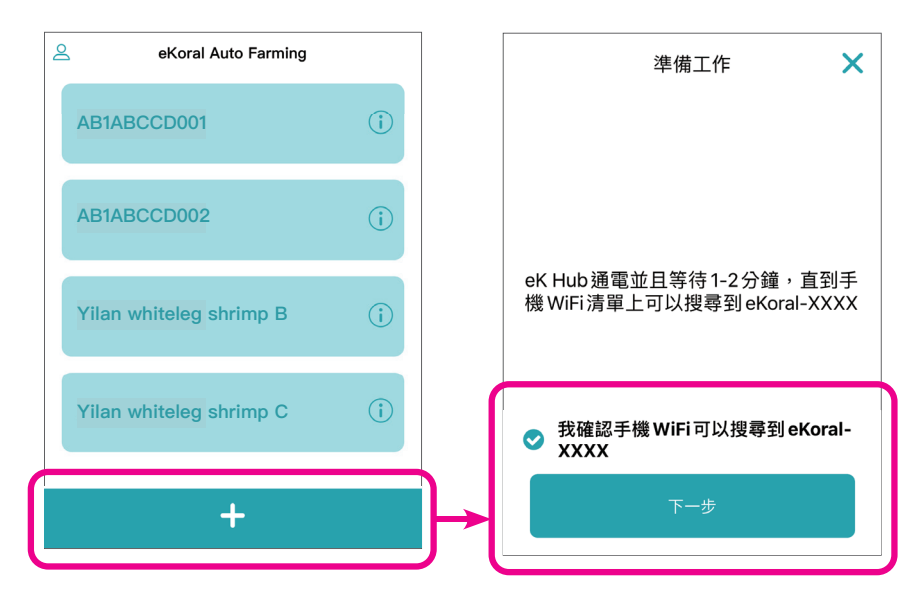

2. 連接行動裝置到eK Hub,連接時須輸入序號貼紙上面的WiFi-Pin,才能連接上到eK Hub 熱點,確認行動裝置連接熱點後,返回APP點擊"下一步"。

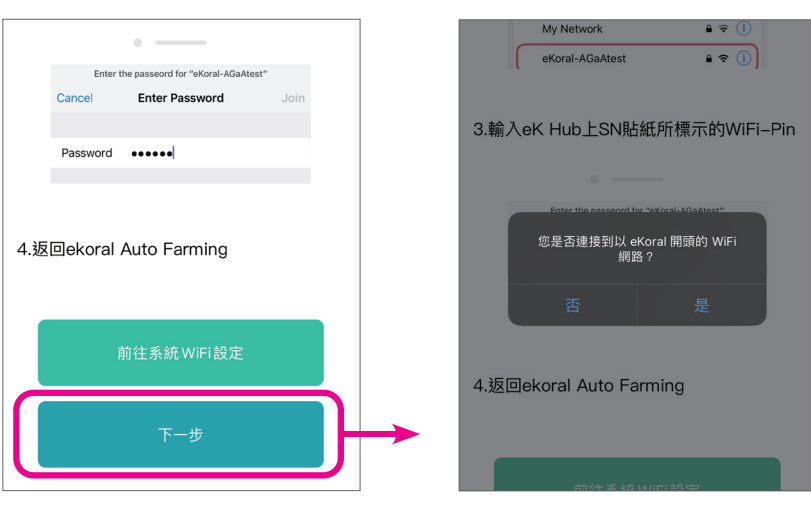

3. 掃描設備正面的QR碼或直接輸入序號,然 後等待驗證。

- × ekoral Model eK Hab legal: SV 1A WIFI-PIN: 掃描eK Hub的QR碼
- 的詳細信息並保存。 WiFi設定 × WiFi HomeWiFi Name -\*\*\*\*\*\*\* Ø 無法找到您家中的WiFi? 點擊這邊刷新列表

4. 再次輸入WiFi-Pin。

6. 配對完成後,預設名稱為SN,如需要改,請點選"()"進行修改。

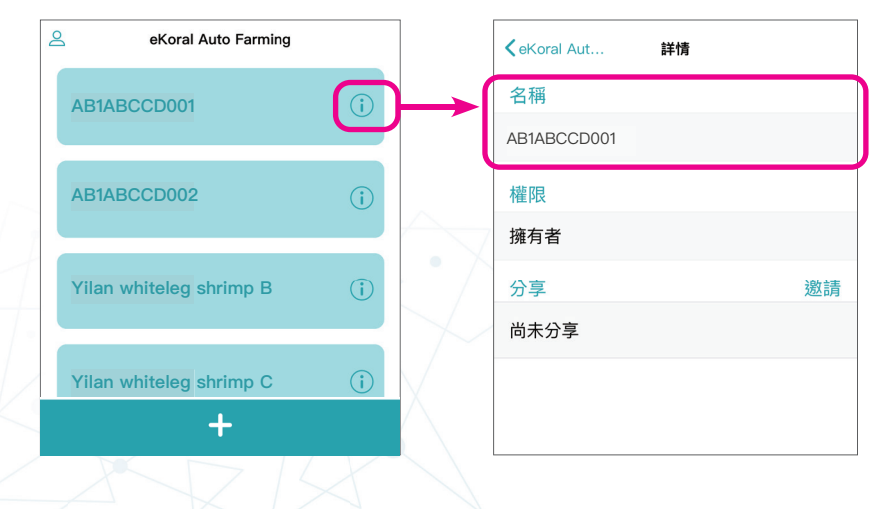

20

7. 成功配對eK Hub後,就可以進行感測器模塊和電力設備的串接配對。

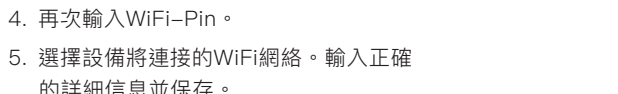

1. 點擊eK Hub。 2. 點選屏幕底部分頁, 切換到"感測器"。

eK module 配對

3. 點擊右上方的"+"。

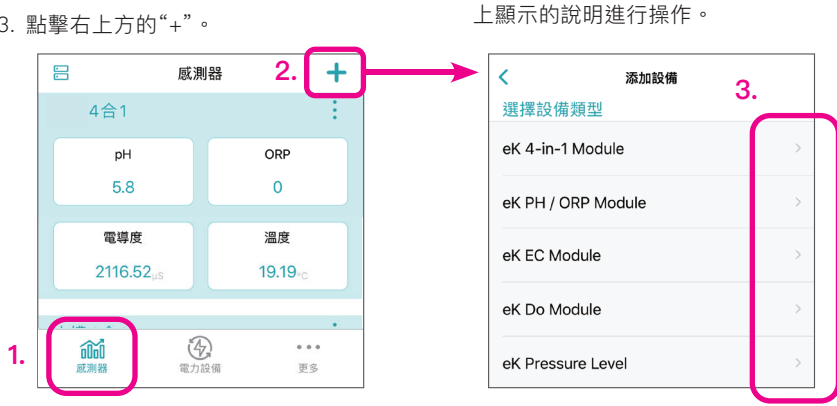

4. 選擇預配對的模塊,接照請按照應用程序

5. 連接行動裝置到eK Hub,連接時須輸入序號貼紙上面的WiFi-Pin,才能連接上到eK Hub 熱點,確認行動裝置連接熱點後,返回APP點擊"下一步"。

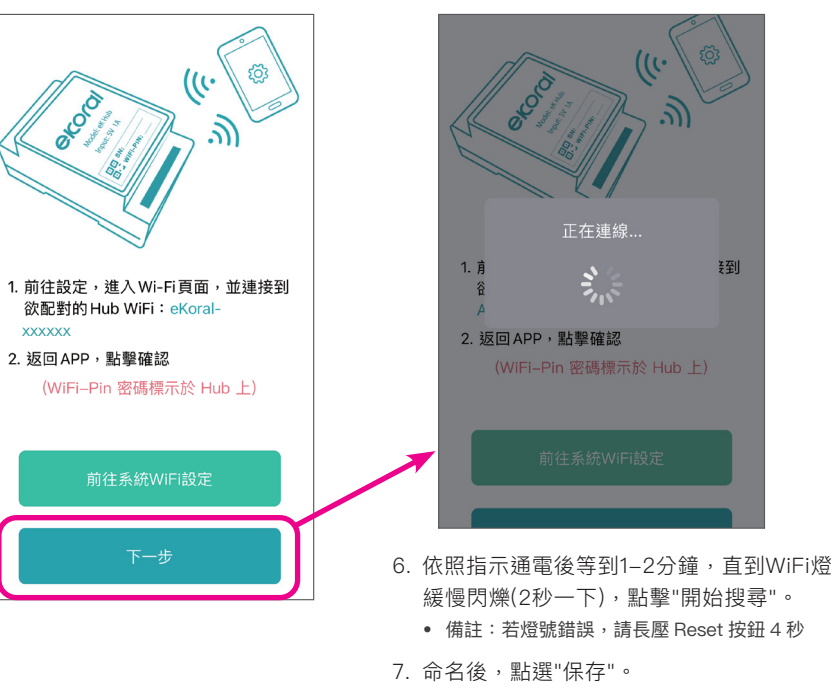

## Air Sensor 配對

兀

APP

操作與設定

- 1. 點擊eK Hub。
- 2. 點選屏幕底部分頁,切換到"感測器"。
- 3. 點擊右上方的"+"。
- 4. 選擇預配對的模塊,接照請按照應用程序上顯示的說明進行操作。
- 5. 連接行動裝置到eK Hub,連接時須輸入序號貼紙上面的WiFi-Pin,才能連接上到eK Hub 熱點,確認行動裝置連接熱點後,返回APP點擊"下一步"。
- 6. 依照指示通電後等到1-2分鐘,直到WiFi燈緩慢閃爍(2秒一下),點擊"開始搜尋"。
  - 備註:若燈號錯誤,請長壓 Reset 按鈕 4 秒
- 7. 命名後,點選"保存"。

## WiFi Relay 配對

- 1. 點擊eK Hub。
- 2. 點選屏幕底部分頁, 切換到"電力設備"。
- 3. 點擊右上方的"+"。
- 選擇預配對的設備類型"eK Relay",接著 按照應用程序上顯示的說明進行操作。
- 5. 連接行動裝置到eK Hub,連接時須輸入

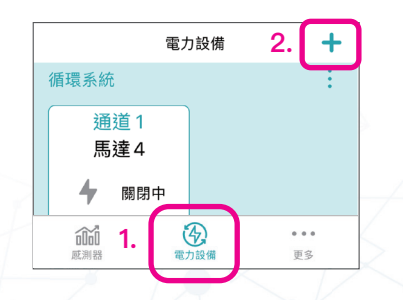

## eK Doser 配對

- 1. 點擊eK Hub。
- 2. 點選屏幕底部分頁,切換到"電力設備"。
- 3. 點擊右上方的"+"。
- 4. 選擇預配對的設備類型"eK Doser",接著 按照應用程序上顯示的說明進行操作。
- 連接行動裝置到eK Hub,連接時須輸入 序號貼紙上面的WiFi-Pin,才能連接上到 eK Hub熱點,確認行動裝置連接熱點 後,返回APP點擊"下一步"。

√「「加掌 |`──」

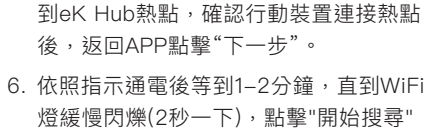

序號貼紙上面的WiFi-Pin,才能連接上

- 備註: 若燈號錯誤,請長壓白色按鈕 2–4 秒。
- 7. 命名後,點選"保存"。

0

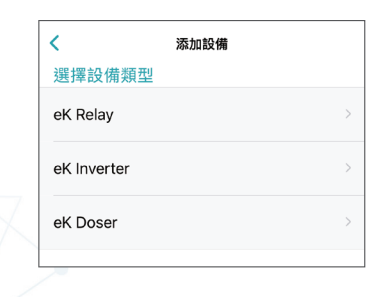

- 6. 依照指示通電後等到1-2分鐘,直到 Status燈號關閉且WiFi燈快速閃爍。
  - 備註: 若燈號錯誤, 請長壓 Reset 孔 2-4 秒。
- 7. 輕壓Reset孔1秒,此時WiFi燈號會轉變 為慢閃(2秒一下),點擊,然後點擊"開 始搜尋"。
- 8. 命名後,點選"保存"。

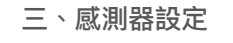

## 1. 上下限與通知設定

每個感測器可以設定上下限值,並且選擇是否開啟通知。開啟通知後,當數值超過上下限就會發推播和 email 提醒用戶。

#### APP 路徑: 感測器 > Sensor > 通知設定

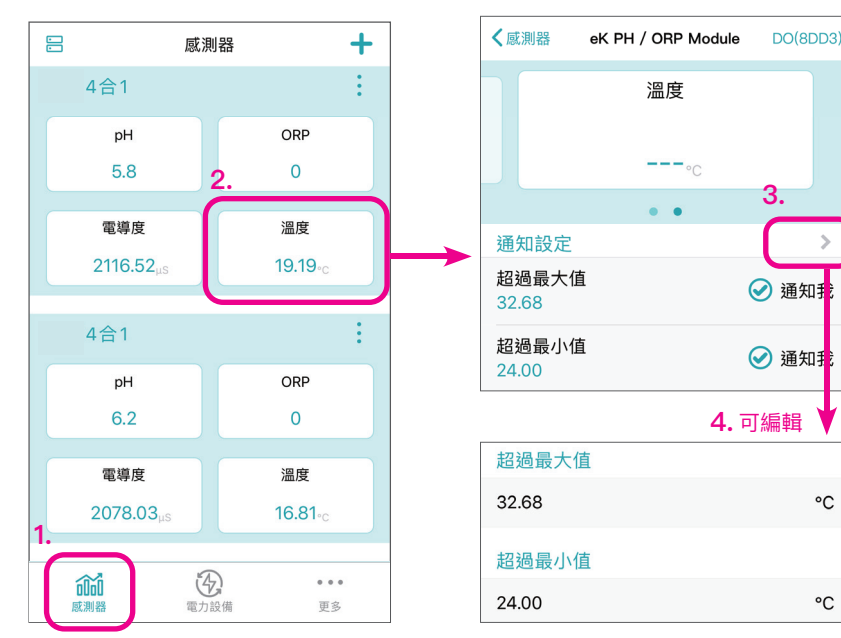

## 2. 儀器設定

APP 提供儀器使用時間和上次校正時間,幫助使用者定期保養探棒。

#### APP 路徑: 感測器 > Sensor > 儀器設定

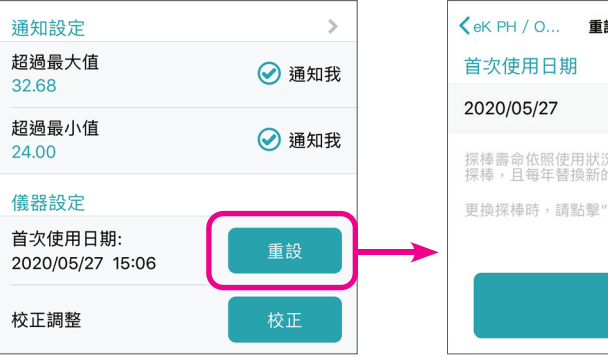

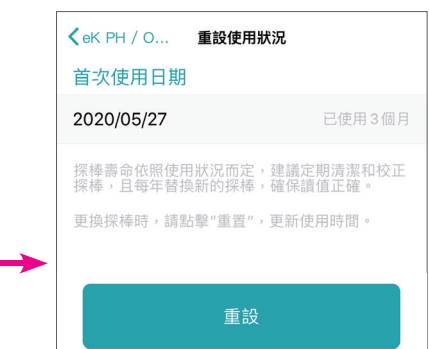

## 四、Relay 控制

## 1. 預設值

四、APP 操作與設定

## 2. 手動開關

Relay 配對完畢,預設值為"關閉",表示沒 有任何自動控制符合作用條件時,設備電源 將關閉。

若暫時性需要開啟 / 關閉設備時,可以切換 成手動模式,開啟/關閉設備。

#### APP 路徑:電力裝置 > Relay

## APP 路徑:

## 電力裝置 > Relay > 編輯 > 設備默認值

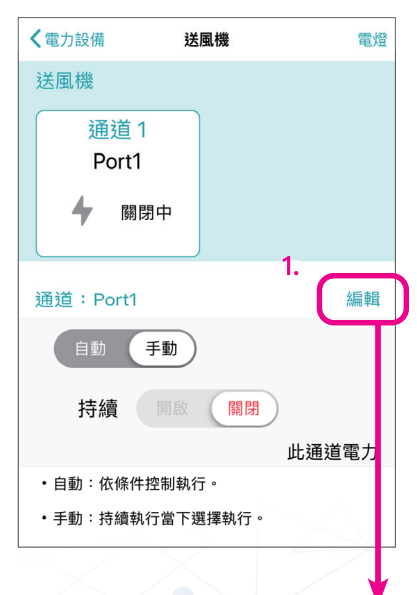

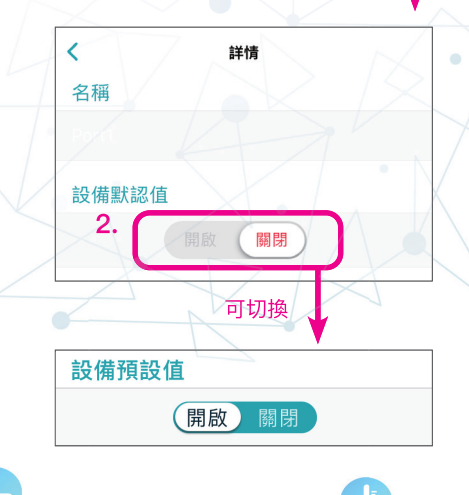

24

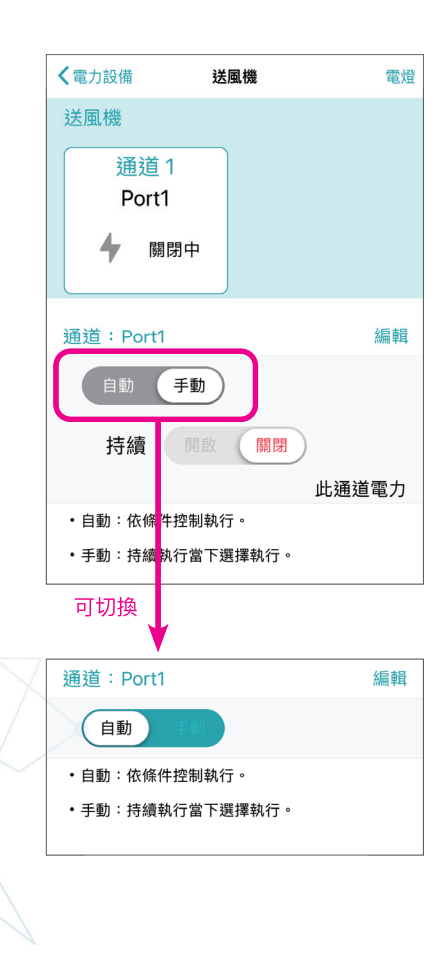

## 3. 自動控制

自動控制模式會依照設定的 IF/THEN 規則和時間排程,自動調整設備狀態。

## APP 路徑: 電力裝置 > Relay > 編輯 > 條件控制

點擊 " 添加 ", 就可以選擇新增 IF/THEN 規則或時間排程。

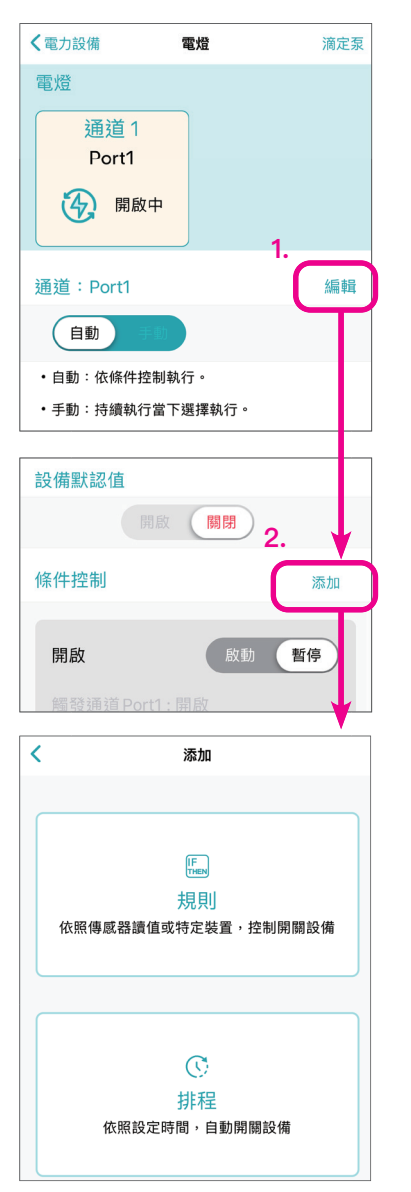

• IF/THEN 規則 可依照感應器數值或是開關狀態,設定設備 的開啟或關閉。

#### APP 路徑: 電力裝置 > Relay > 編輯 > 條件控制 > 規則

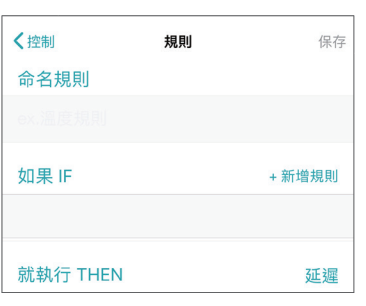

## 時間排程 依照時間定時開啟或關閉設備。

## APP 路徑:

電力裝置 > Relay > 編輯 > 條件控制 > 排程

| く控制        | 排程       | 保存 |
|------------|----------|----|
| 命名排程       |          |    |
|            |          |    |
| 設備狀態       |          |    |
| 電燈 - Port1 |          |    |
|            | 關閉       |    |
| 時間         |          |    |
| 從          | 到        |    |
| 12:00 AM   | 11:59 PM |    |

## **EKOIOI**<sup>™</sup> 2020 Smart Aquaculture 使用手冊 V3

## 五、其他設定

## 1. 權限管理

當有多人需要讀取中控器的資料,可以使用權限管理的功能,將中控器分享給其他使用者一同使用。

(eKoral Auto Farming 沒有限制同時上線人數。)

#### APP 路徑:

#### Auto Farming 設備列表 > ① > 分享

點選"邀請",輸入使用者註冊的電子郵件,並選擇對應的權限即可。

| 管理者稱呼 | 權限                      |
|-------|-------------------------|
| 顧問    | 可以添加、編輯和刪除設備,與設備擁有者權限相同 |
| 支持者   | 可使用手動控制,並啟用 / 禁用設置      |
| 訪客    | 可以查看但不能控制設備             |

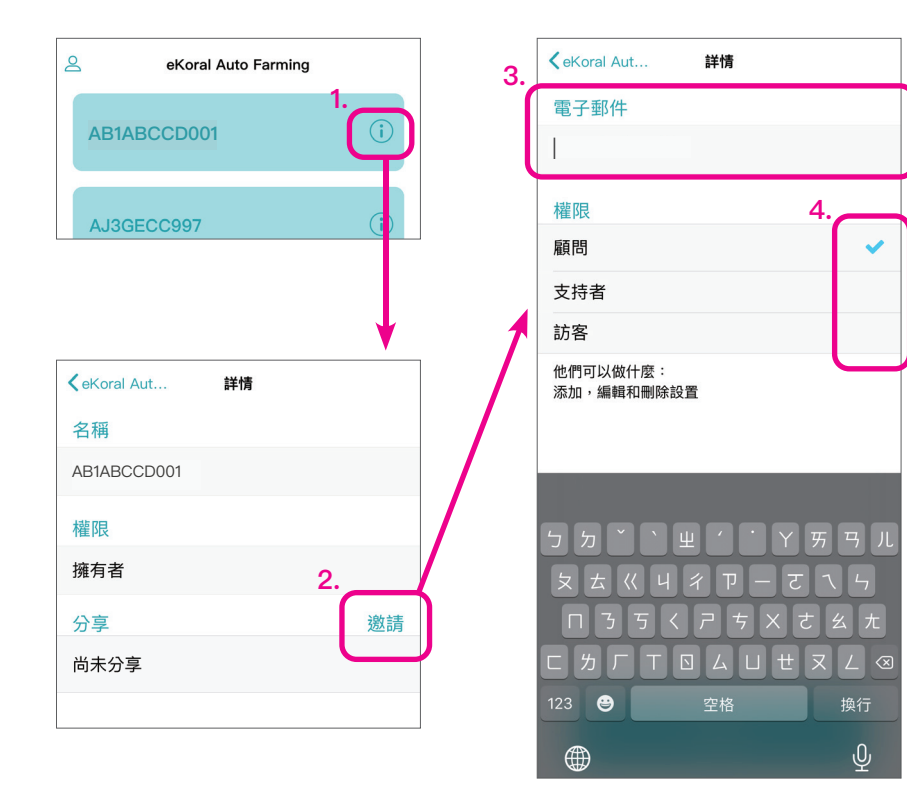

## 2. 單位設定

APP 中的感測器數值可依照使用習慣切換顯示單位。

## APP 路徑:

### 首頁 > 下方功能頁籤 > 更多 > 顯示單位設定

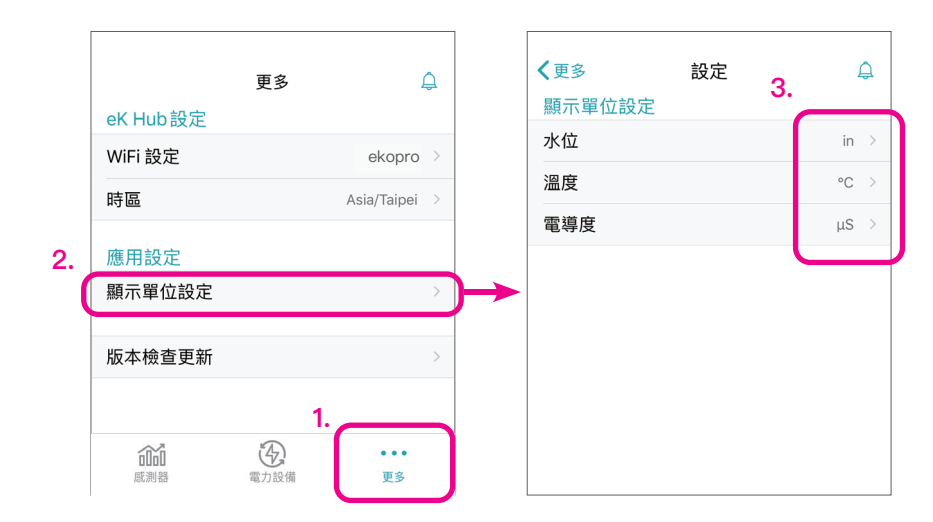

## 3. 韌體更新

eKoral Auto Farming 韌體採用線上更新,更新時設備會暫時關閉,建議於更新完成後,檢查設備恢復正常運作。

### APP 路徑:機器首頁 > 下方功能頁籤 > 更多 > 版本檢查更新

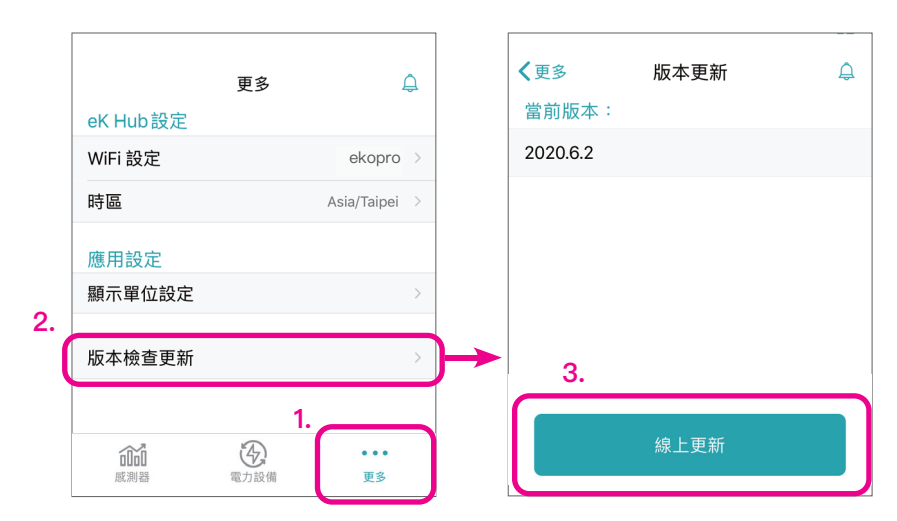

匹

## CCCCCC 2020 Smart Aquaculture 使用手冊 V3

## WiFi 設定

eKoral Auto Farming 採用 WiFi 連線,若現場網路更換,建議新網路設定成與舊網路相同的 WiFi SSID 和密碼。若是一定需要更換 WiFi SSID 和密碼,除了更換 eK Hub 的 WiFi,eK module 等配件需要删除後重新配對。

#### APP 路徑:機器首頁 > 下方功能頁籤 > 更多 >WiFi 設定

### 注意事項:

舊網路尚未移除時,可直接從 APP 登入 eK Hub 進行修改。若舊網路已經移除,登入 APP 的 Auto Farming 設備列表後,需要切換手機 WiFi 至 eK Hub 熱點,才能連線登入 eK Hub。

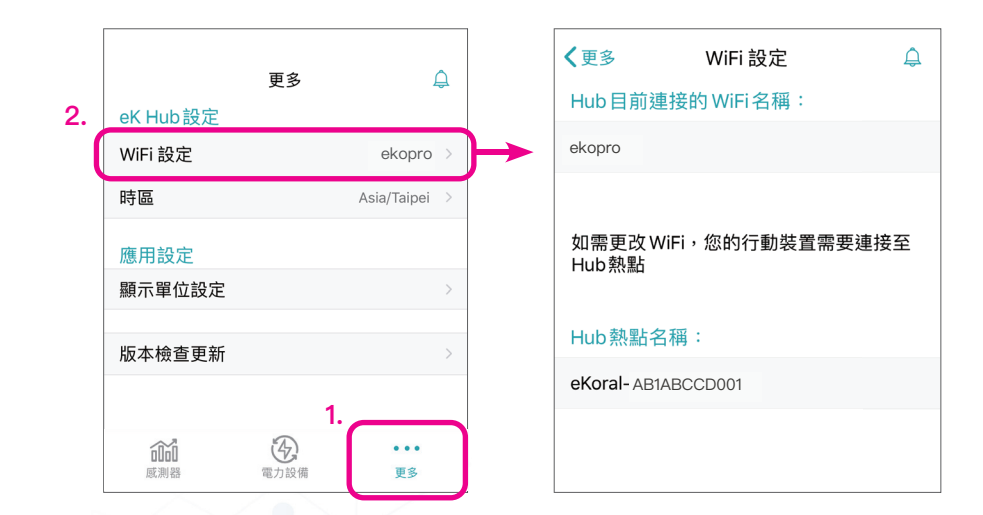

兀

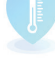

28

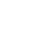